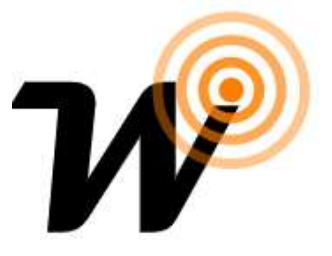

# **Integrating Amazon Alexa with Wise system**

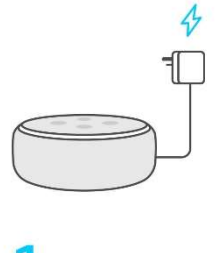

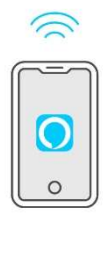

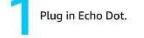

## 2 Connect to the Internet with the Alexa App.

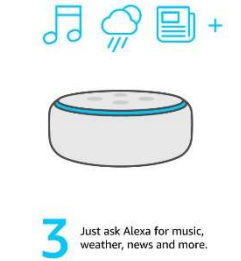

#### 1. Plug in your Echo Dot & wait for Alexa to say hello

Plug the power adaptor into your Echo Dot and then into an electrical socket. A blue light ring will begin to spin around the top. In about 1 minute, Alexa will greet you and let you know to complete setup in the Alexa App.

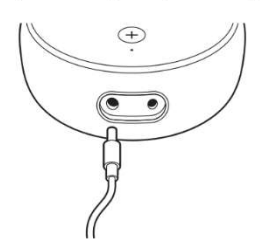

## You must use the items included in the original Echo Dot package for optimal performance.

### 2. Download the Alexa App

Download the latest version of the Alexa App from the app store. The app helps you get more out of your Echo Dot. It's where you set up calling

and messaging, and manage music, lists, settings and news.

After you open the Alexa App, if you are not prompted to set up your device, tap the Devices icon in the lower right of the Alexa App to get started.

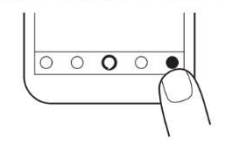

You can also start the setup process from your computer browser. For UK customers: https://alexa.amazon.co.uk For Indian customers: https://alexa.amazon.in For Australian and New Zealand customers: https://alexa.amazon.com.au

To learn more about Echo Dot, go to Help & Feedback in the Alexa App.

### Getting to know your Echo Dot

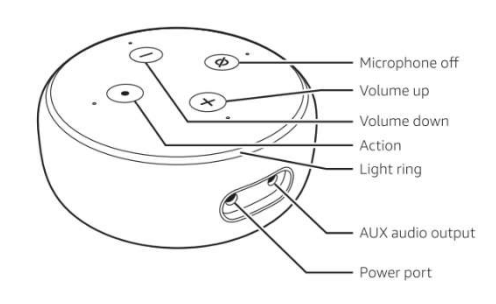

Also included: Power adaptor

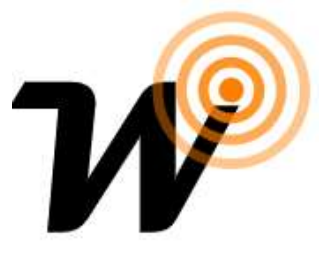

# Alexa has skills

Alexa has tens of thousands of skills and counting. Skills are like apps and help you do more, such as playing True or False, tracking your fitness with Fitbit or falling asleep to rain sounds. Create your own personal skills and custom responses with <u>Alexa Skill Blueprints</u>. Just say "Alexa, help me get started with skills".

New skills are being added all the time. Discover skills in the Skills section of the Alexa App or visit the <u>Skills Store</u>.

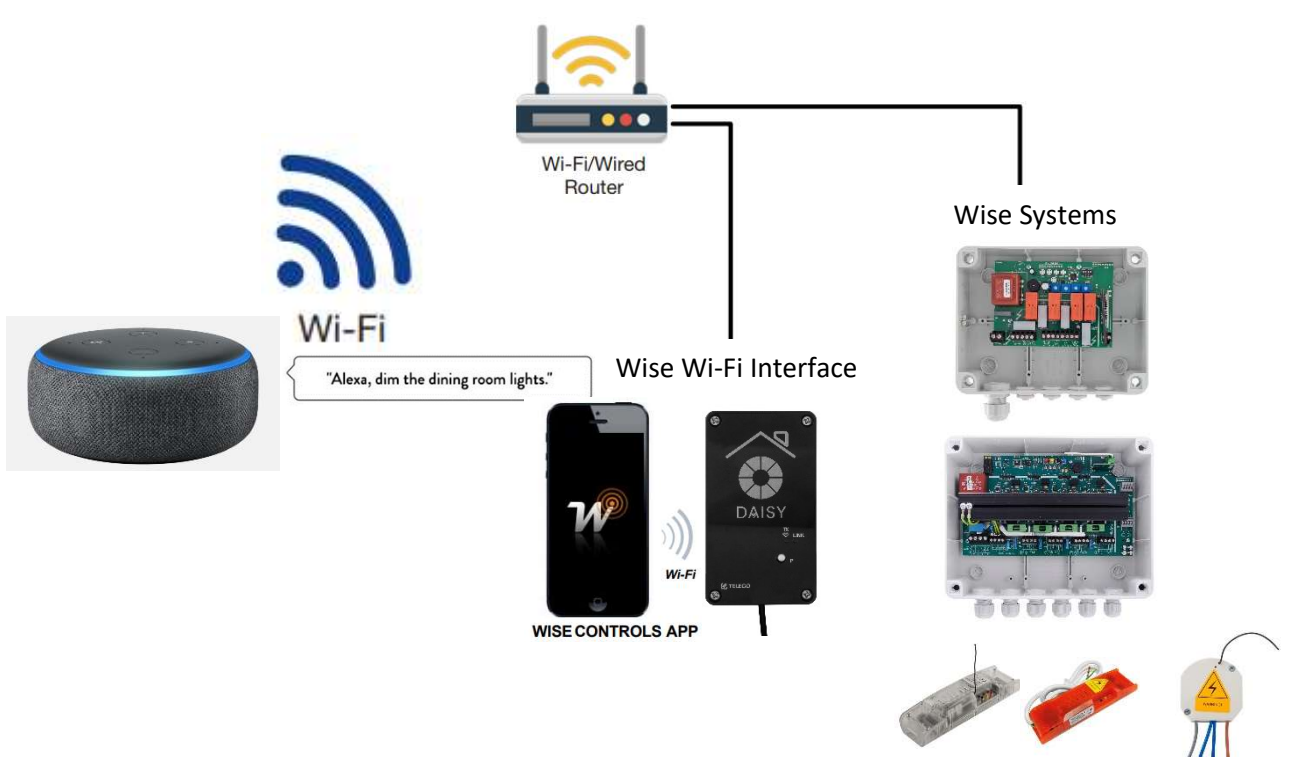

### Integrating Alexa with the Wise Wireless System

Integrating Alexa with the Wise Wireless System Prior to proceeding, the following steps need to be completed:

- 1- Complete commissioning of Wise system be sure to transfer latest file to system
- 2- Power up all Alexa devices
- 3- Download Alexa app to mobile device
- 3- Configure Alexa devices to appropriate Amazon account Setting up the Daisy Connect Alexa Skill Open the Alexa mobile app and proceed to the app options in the upper left corner of the screen. From there select the option for Skills & Games and search for Daisy

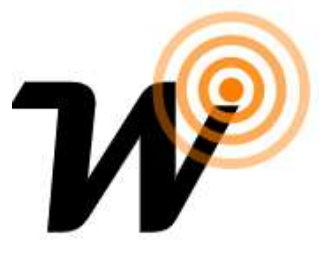

Amazon Alexa and Daisy smart wise control system work together to help you control home appliance nice and easy.

You can simply ask Alexa to turn on, turn off or dim the light.

There's no need to go to the switch to adjust your home light - just talk to Alexa on your Amazon Echo, Echo Dot, Amazon Tap or Echo Show.

After connecting Alexa to your Daisy Smart system in a few simple steps:

- (1). Download our "Wise control" app in android or iOS app market;
- (2). Register one account in our "Wise controls" app;
- (3). You need to have some Wise controls smart devices in hand;
- (4). Configure these devices in our "Wise controls" app and change appropriate name for your

devices which will be used in "Alexa" skills;

- (5). Download Amazon "Alexa" app from android, iOS or Amazon app market;
- (6). Configure Echo with "Alexa" app;
- (7). Search "Daisy" skill from the "Alexa" app skills category;
- (8). Click Enable skill of "Daisy", and you'll be navigated to Daisy login page;
- (9). Input your wise controls account username and password, you'll be redirect to the success page;
- (10). Now all setup is finished.
- You can enjoy the voice control on your home devices like these:
- "Alexa, discover my devices."
- "Alexa, turn on the bedroom light."
- "Alexa, turn off the bedroom light."
- "Alexa, set the bedroom light to 50%."
- "Alexa, brighten the bedroom light to 50%."
- "Alexa, dim the bedroom light to 50%."
- "Alexa, set bedroom light to green."
- "Alexa, set bedroom light to cool white."

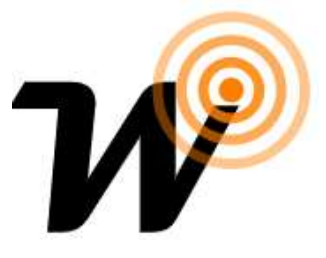

### Setting up the Daisy Wireless Alexa Skill

Open the Alexa mobile app and proceed to the app options in the upper left corner of the screen. From there select the option for Skills & Games and search for Daisy Interface

| atl AT&T 🗢 2:53 PM → 🕯 49% 🔳                                            | all AT&T 🗢              | 2:54 PM  | <b>-7 \$</b> 49% <b>■</b> ] | uti atat 🗢      | 2:55 PM        | 7 🕴 49% 💶 🖓     |
|-------------------------------------------------------------------------|-------------------------|----------|-----------------------------|-----------------|----------------|-----------------|
| номе                                                                    |                         |          |                             | =               | ALL SKILLS     | Your Skills     |
| Things to Try                                                           | -                       |          |                             | Daisy           |                | © Q             |
| "Alexa, do the Hokey Pokey"<br>MORE FUN                                 | Music & Bo              | oks      |                             | Q Daisy         | Alexa, toach s | nie somethine." |
| •••••                                                                   | Lists                   |          |                             |                 |                | Get started -   |
| Weather in Fleetwood, PA                                                | Contacts                | & Alarms |                             | STAFF PICKS     |                |                 |
| √                                                                       | Routines<br>Skills & Ga | mes      |                             |                 | onely Planet   | <b>A</b> 2      |
| <i>/</i> / /                                                            | Things to T             | ïry      |                             | $\sim$ $\times$ |                | Done            |
| Thursday, October 11, 2018<br>Periods of rain and a thunderstorm; humid | Help & Fee              | dback    |                             | q w e           | r t y u        | i o p           |
| Hi 76" / Lo 54" RealPost 74"<br>Wind: 5 4.5 mph Precipitation: 65%      | Settings                |          |                             | a s c           | lfghj          | i k I           |
|                                                                         |                         |          |                             | ☆ z >           | c v b r        | n m 🗵           |
| Ξ 🤊 🔿 Ο 👜                                                               |                         |          | <u>ن</u> ه                  | 123 😀 🍕         | space          | Search          |

Select the Daisy Connect Skill and tap Enable. Next, it will prompt for the Wise App. account email address and password. This is required as part of the secure authentication process between the Alexa servers and Wise system.

| 11:26 🖸 프 태 ··· 😰 🌣 우부님께 80% 🖷<br>프 SEARCH                                                                                                    | 11:26 ≟ 🖬 🖾 ··· 📽 🛰 🗢 🕸 🕍 着<br>🚍 DAISY 🧠                                                                                                    | 11:27 ↓ 🖾 🕅 … 🛛 📽 ♥ ኞ 🕯 แl 79% 🖬<br>X 🖨 Account Linking Alexa<br>https://www.daisy-teleco.com/alex_ ≪ : | 11:27 @ └ @ ···                                    |
|----------------------------------------------------------------------------------------------------|----------------------------------------------------------------------------------------------------|----------------------------------------------------------------------------------------------------|----------------------------------------------------|
| daisy<br>11 Results Sort: Relevance ~<br>Games & Trivia<br>Games & Trivia<br>Test your knowledge of fun trivia from this<br>awesome hit show.                                                                                                    | Daisy<br>Teleco Automation Srl<br>Rated: Guidance Suggested<br>• • • • • • • • • • • • • • • • • • •                                                                         |                                                                                                    | Authorize<br>Dente automotive con particle<br>2007 |
| Daisy<br>Smart Home<br>This o<br>Enjoy the complete smart home experience<br>with Daisy App by Teleco                                                                                                    | Daisy<br>Smart Home<br>0<br>injoy the complete smart home experience<br>with Daisy App by Teleco<br>With the Daisy and Alexa, you can now                                    |                                                                                                    |                                                    |
| Hilda Quiz   Games & Trivia   ****** 0   Tact your knowledge on the negular   •   •   •   •   •   •   •   •   •   •   •   •   •   •   •   •   •   •   •   •   •   •   •   •   •   •   •   •   •   •   •   •   •   •   •   •   •   •   •   •   •   •   •   •   •   •   •   •   •   •   • | control your Teleco devices by voice.<br>To get started, select the 'Enable Skill'<br>button in the Alexa App to link Daisy<br>account and discover your devices<br>See More | () amazon alexa                                                                                         |                                                    |
| Home Communicate Play Devices                                                                                                    | Home Communicate Play Devices                                                                                                    | < 0 III                                                                                                 | < 0 III                                            |

If you have any problem when you use this skill, you can call or contact us with email: info@wisecontrols.com

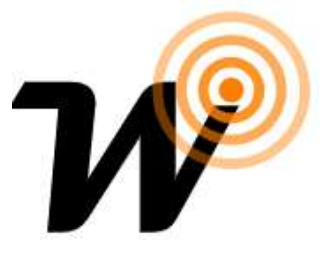

### Integrating Alexa with Wise control System

Go to Add device then to others and discover device will take 20 second to find new devices

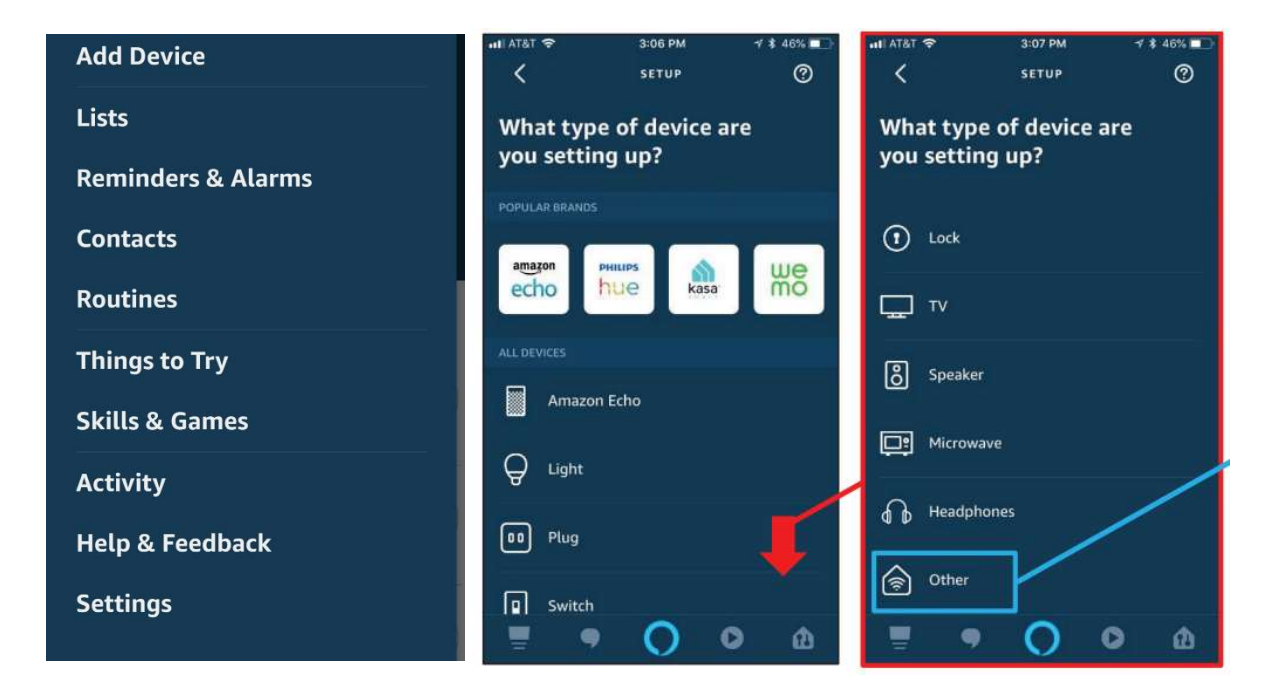

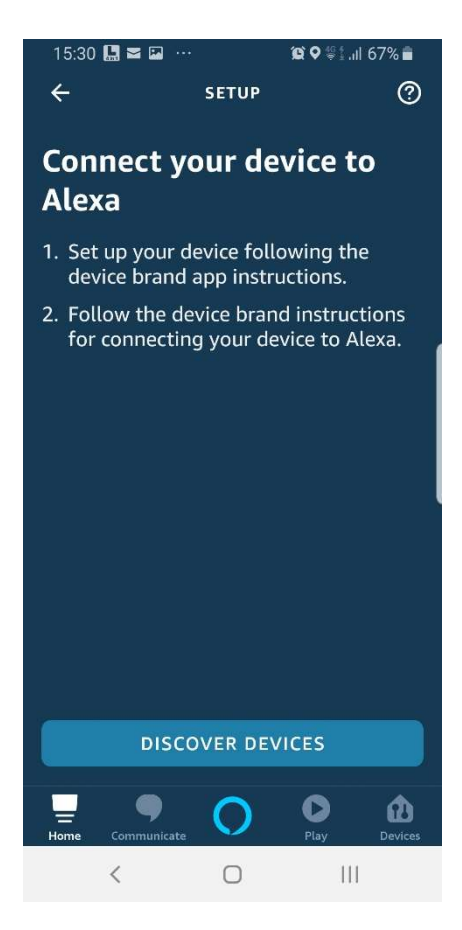

If you have any problem when you use this skill, you can call or contact us with email: info@wisecontrols.com

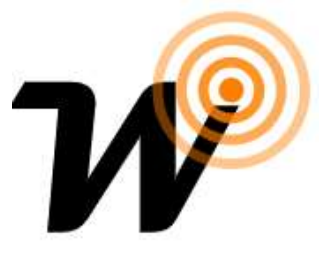

## **Adding Scenes to Alexa**

Go to scenes then discover Scenes

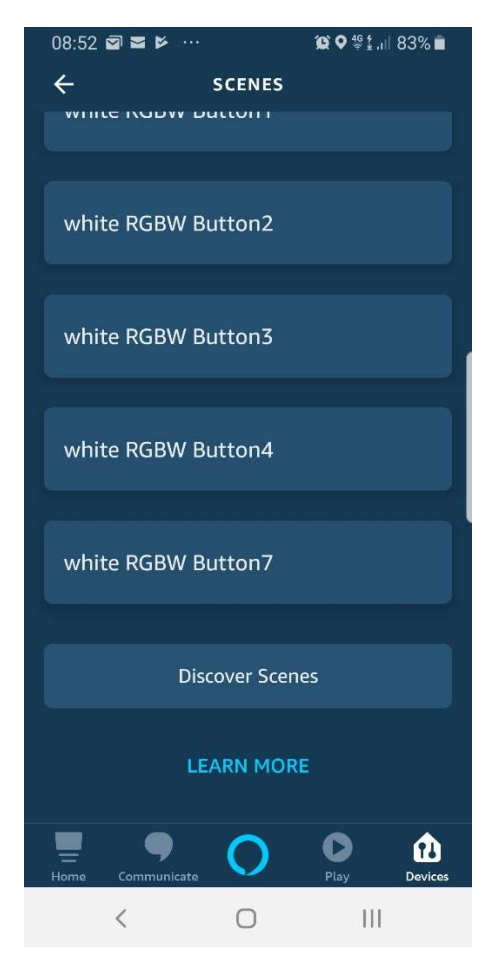

### **Adding Routines**

Create Routine on Alexa then add devices from Wise to the routine and save it.

You can also create Sun rise/ set mode and timers.

You can add 7 buttons switch on Wise and create scenario then add to Alexa scenes and you can create routine